Submit your post-fund data corrections to Freddie Mac using the Post-Fund Data Correction Request (DCR). Be sure to bookmark the Post-Fund Data Correction Tool webpage (<u>https://sf.freddiemac.com/tools-learning/servicing-gateway/our-solutions/post-fund-data-correction</u>) to access the most up-to-date Data Correction Request Form. This will ensure that you are using the most current version of the DCR to avoid delays in processing your request.

Use this reference to help you access the DCR, understand its contents, how to complete it and how to submit it to Freddie Mac. The following topics are included:

- Access the DCR
- Understand the Contents of the DCR
- How to Complete the DCR
- Save and Submit the DCR
- When Using the DCR Form
- General Information and Best Practices

### Access the DCR

Follow these step-by-step procedures to access the Post-Fund Data Correction Request:

- 1. Go to https://sf.freddiemac.com/working-with-us/selling-delivery/post-fund-data-correction-tool
- 2. Click *Post-Fund Data Correction Form (XLS)*. You can access the form directly at <a href="https://sf.freddiemac.com/content/">https://sf.freddiemac.com/content/</a> assets/resources/doc/other/dcr form.xls
- 3. A window will open, asking "What do you want to do with the DCR.XLS?" Select **Open**, **Save** or **Save as**.
- 4. Rename and save the file. You must complete this step before you submit a correction to Freddie Mac.

| If You Select | Then                                                                                                   |
|---------------|----------------------------------------------------------------------------------------------------|
| Open          | The DCR workbook opens in "Read Only" mode                                                             |
| Save/Save As  | Select a location or folder to save the file. Be sure to rename the file before clicking <b>Save</b> . |

### Understand the Contents of the DCR

The DCR is an Excel (.XLS) workbook containing three worksheets. You must complete the External Reps & Warrant and the Change worksheets before submitting the DCR to Freddie Mac for processing. The table below describes the contents of each worksheet.

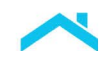

| Tab Name                     | Worksheet Description                                                                                                    |                                                                                                    |
|------------------------------|----------------------------------------------------------------------------------------------------|----------------------------------------------------------------------------------------------------|
| External Reps<br>and Warrant | <ul> <li>Contains the following:</li> <li>Seller's acknowled<br/>Freddie Mac Single</li> <li>Sellers Authorizatio</li> <li>Freddie Mac's Pos</li> <li>Important informati</li> <li>Identifies data field<br/>the Note. If the corprovide a copy of the<br/>A Comment section<br/>information to assist</li> </ul>                                                                                                    | gement of representations and warranties under the<br>e Family Seller/Servicer Guide for the loan data.<br>on and contact information.<br>t-Fund Email address.<br>on for emailing the DCR.<br>s certified by the Document Custodian which display on<br>rection request involves a certified data field, you must<br>he Note.<br>In for the Seller to provide any additional clarifying<br>st in processing the request. |
| Change                       | The Change worksheet identifies the loan and the data you want to correct for each loan. You will complete information in each column of this worksheet, if applicable. Refer to the table below to help you understand the column names and descriptions.<br>Note, if you are correcting several data fields on a single loan, each data field you are correcting is processed as a separate correction. Therefore, each correction must be entered on a separate row in this worksheet. For example, if you are correcting four data fields on a single loan, the worksheet will show four separate corrections for the same loan. |                                                                                                    |
|                              | Column Name                                                                                                    | Description                                                                                                    |
|                              | Loan Number                                                                                                    | Identifies the loan by the Freddie Mac loan number,<br>the Seller loan number (Seller Loan Identifier) or the<br>Servicer loan number.                                                                                                    |
|                              | Field Type                                                                                                    | Contains a listing of the section names in Loan Selling<br>Advisor's loan screen. The Field Type must be<br>populated before a Field Name can be selected.<br>Refer to the Instructions worksheet for a list of Field<br>Types and the associated Field Names.                                                                                                    |
|                              | Field Name                                                                                                    | Contains a list of the loan delivery data fields under the<br>Uniform Loan Delivery Dataset (ULDD). See the<br>Instructions worksheet for a list of Field Types and the<br>associated Field Names.                                                                                                    |
|                              | Current Incorrect<br>Value                                                                                                    | The current value of the loan delivery data field that<br>was incorrectly delivered to Freddie Mac. This is the<br>existing value that will be corrected.                                                                                                    |
|                              | Correct Value                                                                                                    | The correct value of the loan delivery data field. This is the value that will override the incorrectly delivered data.                                                                                                    |

2

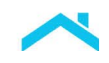

| Tab Name     | Worksheet Description                                                                       |  |
|--------------|---------------------------------------------------------------------------------------------|--|
| Instructions | This is a read-only worksheet designed to assist you with general information. It contains: |  |
|              | Helpful hints                                                                               |  |
|              | Tips for adding, deleting or changing various types of data corrections                     |  |
|              | <ul> <li>A complete list of all Field Types, Field Names and Field Formats</li> </ul>       |  |

# How to Complete the DCR

You must complete two worksheets in the DCR, the External Reps & Warrant and the Change worksheets, before it can be submitted to Freddie Mac for processing. Follow the steps below to complete the worksheets.

Complete the External Reps and Warrant Worksheet

- 1. Click the External Reps and Warrant tab to open the Worksheet.
- 2. Complete all the information in the Authorization section:

| Name              | Required Information                                                     |
|-------------------|--------------------------------------------------------------------------|
| Seller Servicer # | Enter your six-digit Freddie Mac Seller/Servicer ID                      |
| Name              | Enter the name of the individual submitting the correction form          |
| Phone #           | Enter the phone number of the individual submitting the correction form  |
| Email Address     | Enter the email address of the individual submitting the correction form |
| Name of company   | Enter the name of your organization                                      |
| Title             | Enter the title of the individual submitting the correction form         |
| Date Submitted    | Enter the date you submitted the correction form                         |
| Fax #             | Enter the fax number of the individual submitting the correction form    |

3. Complete the Comments section to assist us in processing your request. In this section, you may include information such as:

- Additional contact information for the individual or company submitting the correction request.
- The reason you are requesting a correction.
- Clarification regarding supporting documents you are attaching to the DCR.

3

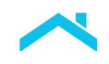

#### Complete the Change Worksheet

1. Click the Change tab to open the Worksheet and follow the instructions in the table below.

| Column/Row | Description and Tips                                                                                                    | What to Enter                                                                                                    |
|------------|----------------------------------------------------------------------------------------------------|----------------------------------------------------------------------------------------------------|
| A          | You will identify the loan by a loan number. If you are<br>correcting multiple data fields on a single loan, each data<br>field you are correcting must be entered on a separate row.<br>For example, if a loan has four corrections, the loan number<br>will display on four separate rows.                                                                                                    | Click the drop-down<br>arrow in the header row<br>of column A to identify<br>the type of loan<br>number: Freddie Mac<br>Loan #, Seller Loan #<br>(Seller Loan Identifier)<br>or Servicer Loan #. |
| A2         | Go to row 2 of column A to enter the loan number.                                                                                                    | Enter the loan number.                                                                                                    |
| В          | The Field Type identifies the name of the section of Loan Selling Advisor's loan screen where the data field resides.                                                                                                    | Click the drop-down<br>arrow and select the<br>name of the section<br>where the data field<br>resides.                                                                                           |
| С          | The Field Name identifies the data field you want to correct.<br>Refer to the Instructions tab to identify the exact name of the<br>Loan Selling Advisor field or to cross reference the Field<br>Name with the Field Type.                                                                                                    | Click the drop-down<br>menu and select the<br>Field Name.                                                                                                    |
| D          | <ul> <li>The Current Incorrect Value identifies the existing incorrect value of the data delivery field. Use these tips:</li> <li>If you are correcting a ULDD field, enter the same value sent to Freddie Mac at loan delivery.</li> <li>If you enter an incorrect value, such as an abbreviated value, it can delay the processing of the correction.</li> <li>Leave the Current Incorrect Value field blank if the field was not part of the original loan delivery data.</li> </ul> | Enter the incorrect<br>value you delivered in<br>Loan Selling Advisor at<br>loan delivery or leave<br>blank if the field was<br>not part of the original<br>loan delivery                        |

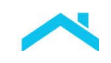

| Column/Row | Description and Tips                                                                                                    |                                                                                                    | What to Enter                                                                                                    |
|------------|----------------------------------------------------------------------------------------------------|----------------------------------------------------------------------------------------------------|----------------------------------------------------------------------------------------------------|
| E          | <ul> <li>The Correct Value identifies th field under the ULDD, a correct Use these tips:</li> <li>Enter the ULDD value for correct. Ensure the value typos and meets the Loar format. For instance, if yo be sure to use the format Advisor or refer to the Ins information. If you enter a receive an invalid format of the format of the format for example, when adding a coveral data fields that we have a fields that we have a fields that we have a fields that we have a fields that we have a fields that we have a fields that we have a fields that we have a fields that we have a fields that we have a fields that we have a fields that we have a fields that we have a fields that we have a field that we have a field that we have a field that we have a field that we have a field that we have a field that a field that we have a field that we have a field that the field that we have a field that we have a field that the field that we have a field that the field that the fie</li></ul> | e correct value of the data<br>dollar value or data format.<br>the data field you want to<br>e you enter does not contain<br>a Selling Advisor delivery<br>u are entering a dollar value,<br>required by Loan Selling<br>tructions tab for additional<br>in incorrect format, you will<br>error message.<br>ing certain types of data,<br>ections for the same loan.<br>g a borrower, you will add | Enter the correct value<br>of the ULDD data field,<br>or leave it blank if you<br>want to delete the value<br>in the Current Incorrect<br>Value field |
|            | delivery data fields that were not part of the original<br>delivery data received by Freddie Mac. Refer to the<br>Instructions tab for added guidance when adding,<br>deleting or changing data for the following data<br>correction types:                                                                                                    |                                                                                                    |                                                                                                    |
|            | Borrower                                                                                                    | HELOC                                                                                                    |                                                                                                    |
|            | Non HELOC                                                                                                    | Mortgage Insurance                                                                                                    |                                                                                                    |
|            | Down Payment                                                                                                    | Closing Costs                                                                                                    |                                                                                                    |
|            | Cash Out/No Cash Out<br>Refinance Info                                                                                                    | Temporary Subsidy<br>Buydowns                                                                                                    |                                                                                                    |
|            | Credit Score<br>Impairment                                                                                                    | Ethnicity Type for existing borrower                                                                                                    |                                                                                                    |
|            | Leave the Correct Value I     Value contains a value yo                                                                                                    | plank if the Current Incorrect<br>bu want to delete.                                                                                                    |                                                                                                    |

The Last Paid Installment Due Date (Formerly known as Due Date Last Paid Installment) may <u>only</u> be corrected through the Post-Fund Data Correction process if it was originally delivered incorrectly to Freddie Mac.

Correcting certain data fields, may inadvertently affect another data field. For example, if you change the Loan Purpose Type from Purchase to Refinance, you will need to supply the Refinance Program Identifier in addition to other data points. Therefore, it is important to pay close attention to the data you want corrected to ensure your request is complete.

5

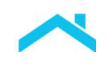

# Save and Submit the DCR

Once all the required fields are completed, you are ready to save and submit your form. Follow these step-by-step procedures to save and submit the form.

- 1. Chose File: Save As from the Excel menu. The Save As window will display.
- 2. Select the location and name the file.
- 3. Click Save.
- Email the completed DCR to <u>Post Fund@Freddiemac.com</u> with an email subject line that contains your Seller ID number and the Freddie Mac loan number for the first loan listed on the change page.

|      | From -  | John_Doe@ABCbank.com                                |
|------|---------|-----------------------------------------------------|
| send | То      | Post_Fund@Freddiemac.com                            |
|      | Cc      |                                                     |
|      | Subject | Seller ID XXXXXX, Freddie Mac Loan Number XXXXXXXXX |

- 5. If you are requesting a correction for a data field that has been certified, you must attach a copy of the Note along with any additional supporting documents when submitting the correction forms. **Attachments must be submitted in .PDF form.**
- 6. Upon receipt of your request, you will receive a return email from <u>Post\_Fund@Freddiemac.com</u> confirming the following:
  - a. We received your request
  - b. We will notify you within 48 hours if additional information is needed to complete the request
  - c. We will forward another notification when we have completed processing it
- 7. Allow up to five business days for your request to be processed.

# When Using the DCR Form

Once all the required fields are completed, you are ready to save and submit your form. Follow these step-by-step procedures to save and submit the form.

Some important things to keep in mind when using the DCR form:

- **Do not leave the first line blank** If the first line of the DCR form is left blank, a file format error will be displayed prior to the import.
- Avoid blank lines in the form If there are any blank lines in the DCR form, only the first batch of loans will be imported.

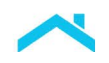

• **Do not spread changes for the same loan into multiple import files** – All changes for the same loan should be included in the same import file (DCR form). If you have additional changes to the same loan, you should wait until the first change is complete before submitting another change.

### **General Information and Best Practices**

- For questions regarding Post-Fund Data Corrections, contact Customer Support at 800-FREDDIE or forward your correspondence to <u>Post\_Fund@Freddiemac.com</u>.
- Freddie Mac encourages you to use an electronically secure method when sending email correspondence containing sensitive data.
- For corrections associated with servicing data or Service Loans, contact Customer Support at 800-FREDDIE or your Freddie Mac Loan Servicing Representative.
- Incomplete requests will not be processed.
- Do not convert the DCR to a PDF document.

This document is not a replacement or substitute for the information found in the *Freddie Mac Single-Family Seller/Servicer Guide* or terms of your Master Agreement or other Pricing Identifier Terms.

© 2022 Freddie Mac

Freddie Mac Learning